## 児童生徒 アカウントで Chrome タブレットヘログインする (QR 忘れ等) 資料

【準備するもの】 (1)Chrome タブレット本体 児童生徒用アカウントカード Google Google Chromebookにログインしてください 「Chromebook」へのログイン このデバイスはmicted.jpによって管理されています。仕様するには毎回ログインする必要があります。 管理ドメイン: mict.ed.jp 芦 カウントでログイン ドレスを入力してください @mict.ed.ip **m**000000 < 戻る < 戻る ①起動後のログイン要求画面にて、「別のアカウントで ②メールアドレスの「@」より前の部分を入力し、 次へ ログイン]を選択。 を押す。 Google ようこそ mito01@mict.ed.jp スワードを入力 \*\*\*\*\*\*\* □ パスワードを表示します バスワードをお忘れの場合 QR コードでログインしていた環境が一 度削除されるため、少し設定が変更 になる場合がある。 再度、QR コードでログインする場合 く 戻る も同様の操作が必要となる。 ③パスワードを入力して 次へ を押すとログインが完 了する。 【QR コードを忘れた場合のログイン続き】  $(\mathbf{I})$ mito01@mict.ed.jp mito01@mict.ed.jp ロックを解除してローカルデータを復元するには、Chromebookの以前のパスワードを入力してください。 統行した場合、同期済みのデータと設定のみが寝元され、ローカルデータはすべて失われます。 古いバスワードを入力 「スワードを忘れた場合 キャンセル 次へ やり直し このまま続行 ④古いパスワード入力を求められる画面で、[パスワー ⑤警告の画面が表示されるが、 このまま実行 を選択 し進む。

ドを忘れた場合]を選択する。